Instructions on how to login to the City's new service request app and change the password.

1. Enter <u>https://www.carlsbadca.gov/services/requests.asp</u> into your web browser. Please note that CarlsbadConnects is not compatible with Internet Explorer.

|                  | Available on the iPhone<br>App Store                  | Google play |   |
|------------------|-------------------------------------------------------|-------------|---|
| View<br>TFilters | Create Account<br>Q Search for requests by an address |             | ഷ |
|                  | Lights<br>Updated: 1h ago<br>Received                 |             | > |

2. Click on the "Account" option.

|         | Available on the iPhone App Store | Google-play |                            |
|---------|-----------------------------------|-------------|----------------------------|
|         |                                   | ×           | <                          |
|         | LOGI                              | N           |                            |
| $\land$ | example@example.com               |             |                            |
|         | *****                             | 0           | $\boldsymbol{\mathcal{V}}$ |
|         |                                   |             |                            |
|         | I forgot my password              |             |                            |
|         | Don't have an account? Create One |             |                            |

3. Enter your email address as your user name, and password = Carlsbad2020

| Available on the iPhone<br>App Store | Google play |    |
|--------------------------------------|-------------|----|
| Preferences                          |             | *  |
| ACCOUNT INFO                         |             |    |
| Edit Profile                         |             |    |
| Change Password                      |             |    |
| Address Book                         |             | J. |

4. Click on the "Change Password" option once logged in.

| Available on the App Ste                        | Available on the iPhone ANDROID APP ON Google play |                         |  |
|-------------------------------------------------|----------------------------------------------------|-------------------------|--|
| < Account                                       | Confirm your password                              | Save                    |  |
| 8 - 30 characters; At least<br>Current Password | one uppercase letter, one lowercase letter, an     | d one number.           |  |
| New Password                                    |                                                    | Enter your new password |  |
| New Password, again                             |                                                    | Confirm your password   |  |

5. Enter a new password and click save.